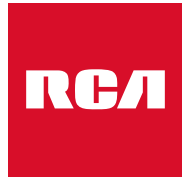

Made for Moments

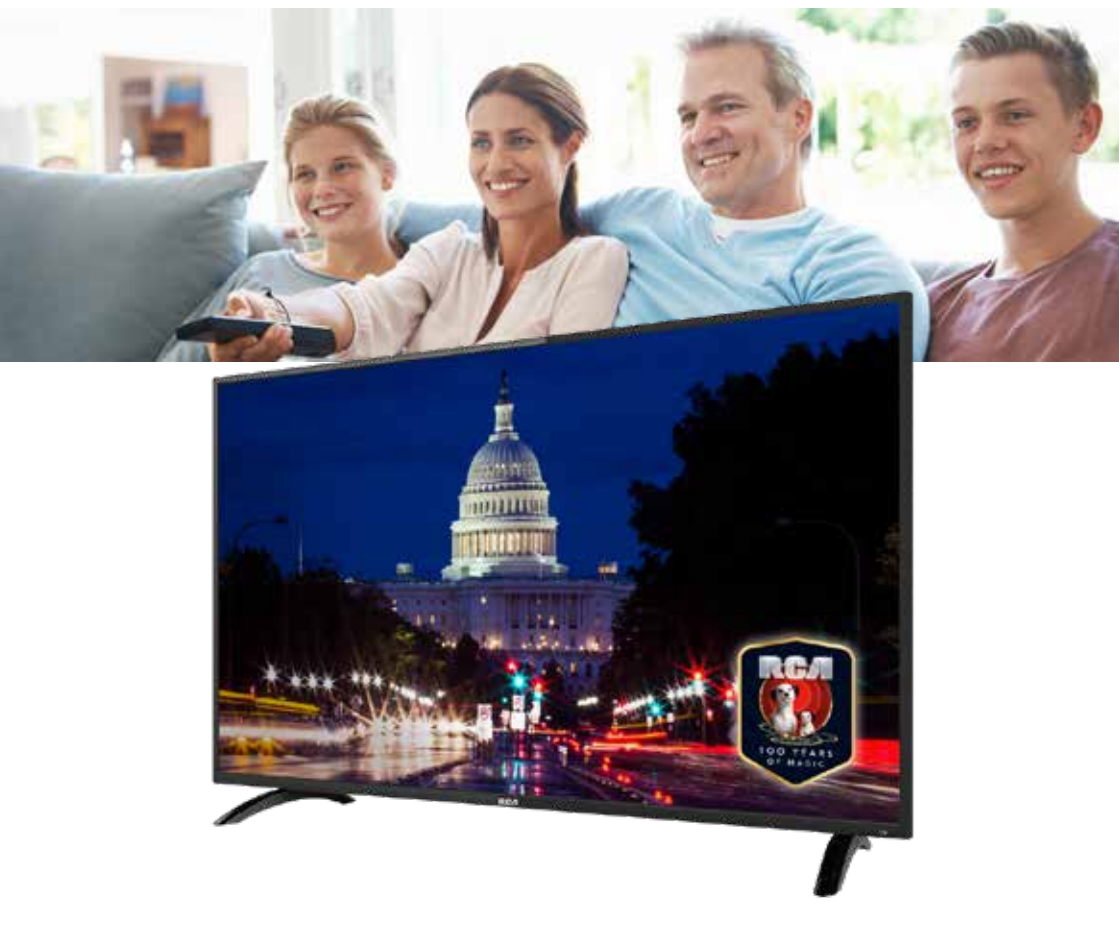

Guide de l'utilisateur

# RCA RB40F1-EU

# Table des matières

| Introduction                                                                                                    |                                                                                                    |
|----------------------------------------------------------------------------------------------------|----------------------------------------------------------------------------------------------------|
| Installation                                                                                                    | 3                                                                                                    |
| Exigences de sécurité                                                                                                    | . 3                                                                                                    |
| Les avertissements/Attention                                                                                                    | . 4                                                                                                    |
| Description de l'unité principale                                                                                                    | . 7                                                                                                    |
| Contrôlé à distance                                                                                                    | . 8                                                                                                    |
| Cl/Cl+ Fente                                                                                                    | 10                                                                                                    |
| Réglage OSD<br>Guide d'installation<br>Menu de la chaîne<br>Auto affichage<br>Affichage manuel<br>Edition du programme<br>Information du signal<br>Numéro de chaîne logique<br>Information de Cl | 12<br>12<br>13<br>14<br>15<br>16<br>17<br>17<br>17                                                                                 |
| Menu d'images<br>Mode d'images<br>Picture Mode<br>Température de la couleur<br>Réduction du bruit                                                                                                | 18<br>18<br>19<br>19<br>20                                                                                                    |
| Menu du son<br>Mode son<br>Balance<br>Niveau de Volume Auto<br>SPDIF Mode<br>Ap JC. Échange(Commutateur)<br>La fonction d'amblyopie<br>Menu de l'heure<br>Minuteur de sommeil                    | <ul> <li>21</li> <li>21</li> <li>22</li> <li>22</li> <li>22</li> <li>22</li> <li>22</li> <li>22</li> <li>23</li> <li>24</li> </ul> |
| Veille automatique<br>Minuteur OSD                                                                                                    | 24<br>24<br>24                                                                                                    |
| Menu de vérouillage<br>Système de vérouillage<br>Mettre le mot de passe<br>Vérouillage de la chaîne<br>Guide parental<br>Mode hôtel                                                              | 25<br>25<br>26<br>26<br>26<br>26<br>27                                                                                             |

|             | Menu des paramètres               | 28 |
|-------------|-----------------------------------|----|
| 3           | Langue OSD                        | 28 |
|             | Langue audio                      | 29 |
| 4           | Langue des sous-titres            | 29 |
| 7           | Les malentendants                 | 29 |
| 8           | Katio d'aspect                    | 30 |
| 0           | Première installation             | 30 |
| 2           | Réinitialiser                     | 30 |
| 2           | Mise à jour du logiciel (USB)     | 31 |
| 3           | HDIMI CEC                         | 31 |
| 4<br>5      | Menu écran                        | 32 |
| 6           | H-Offset                          | 32 |
| 7           | V- Offset                         | 32 |
| 7           | Taille                            | 33 |
| /           | Position Resent                   | 33 |
| 8<br>8      | Fonctions DTV                     | 31 |
| 9           | Favorite List                     | 34 |
| 9           | Informations sur le programme     | 34 |
| 0           |                                   |    |
| 1           | Connexion d'un périphérique (USB) | 35 |
| 1<br>2      | Menu photo                        | 36 |
| 2<br>2<br>2 | Menu musique                      | 37 |
|             | Menu clip vidéo                   | 38 |
| 2           | Menu texte                        | 39 |
| 3           | Caractéristiques                  | 40 |
| 4<br>1      | Dépannage                         | 41 |
| 4           | Informations utiles et permis     | 43 |
|             |                                   |    |

# Introduction

Merci beaucoup d'avoir acheté votre TV LED. Il sert comme une TV couleur normale et un moniteur PC. Pour entièrement profiter de votre ensemble du début, lisez attentivement ce manuel et gardez le à la main pour une référence future.

### INSTALLATION

- 1. Localisez le récepteur dans la salle où la lumière directe n'éblouit pas l'écran. L'obscurité ou une réflexion sur l'écran peut causer une fatigue oculaire. une lumière douce et directe est recommandée pour une vue confortable.
- 2. Laissez assez d'espace entr ele récepteur et le mur pour permettre une ventilation.
- 3. Evitez les lieux trop chauds pour éviter des dommages possibles au cabinet ou un échec de composant permanent.
- 4. Cette TV peut être connectée au AC 100 240V~50/60HZ.
- 5. N'installez pas la TV dans un lieu près de sources chaudes telles les radiateurs, conduits d'airs, lumière du soleil direct, ou dans des compartiments et zones fermées. Ne couvrez pas les ouvertures de la ventilation pendant l'utilisation de la TV.
- 6. L'indicateur de la lumière durera environ 30 secondes après que l'alimentation se soit éteinte. Attendez jusqu'à ce que la lumière parte avant de ré-allumer la TV.

### **EXIGENCES DE SÉCURITÉ**

- N'exposez PAS le téléviseur à des températures extrêmement élevées (inférieures à 5 ° C et supérieures à 35 ° C) ou à une humidité extrême (moins de 10% et plus de 75%).
- 2. NE PAS exposer le téléviseur à la lumière directe du soleil.
- 3. Évitez que la télévision n'entre en contact avec des liquides.
- 4. Assurez-vous qu'aucun objet ne se retrouve dans le téléviseur et ne posez pas de vase d'eau sur le téléviseur.
- 5. Débranchez le cordon d'alimentation et débranchez le câble d'antenne pendant un orage (en particulier lors d'un éclair).
- 6. Ne marchez pas sur le câble et assurez-vous que le câble est complètement déroulé.
- 7. Ne surchargez pas les prises ou les rallonges, cela risquerait de provoquer un incendie ou un choc électrique.
- 8. Utilisez un chiffon doux et sec (sans substances volatiles) pour nettoyer le téléviseur.
- 9. N'essayez pas de réparer vous-même le téléviseur s'il est défectueux. Contactez-nous en envoyant un email à service@hkc-europe.com.

### Les avertissements

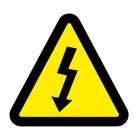

ATTENTION RISQUE DE CHOC ELECTRIQUE1 NE PAS OUVRIR

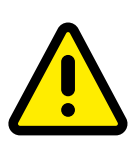

ATTENTION: POUR EVITER LE RISQUE DE CHOC ELECTRIQUE N'ENLEVEZ PAS LA COUVERTURE (OU ARRIERE).PAS D'UTILISATEURS-PARTIES UTILISABLES À L'IUNTERIEUR. SE REFERER AU PERSONNEL DE SERVICE QUALIFIE

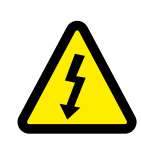

Ce symbole est pour alerter l'utilisateur d'éviter le risque de choc électrique. Cet équipement peut être seulement désasemblé par un personnel de service qualifié.

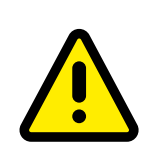

Ce symbole est pour alerter l'utilisateur de la présence d'une opération importante et des instructions de maintenance dans la littérature accompagnant l'équipement.

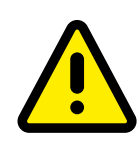

Un appareil avec une instruction de classe I devrait être connectée à une prise de chaussette PRINCIPALE avec une connexion à la terre protectrice. Où la prise PRINCIPALE ou un couple d'appareils est utilisé comme l'appareil de déconnexion, l'appareil de déconnexion devrait rester facilement utilisable.

# Avertissement

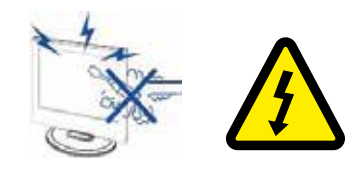

De hautes tensions sont utilisées dans le fonctionnement de ce téléviseur. N'enlevez pas le cabinet en arrière de votre ensemble. Renvoyez l'entretien au personnel de service qualifié.

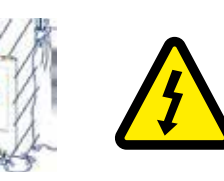

Pour empêcher un danger incendiaire ou de choc électrique, n'exposez pas l'unité principale à l'humidité. Ne placez pas les objets remplis avec des liquides, tels les vases, sur l'appareil.

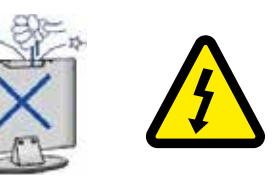

Ne baissez pas ou poussez des objets dans les fentes de cabinet de télévision ou les ouvertures.

Ne renversez jamais aucune sorte de liquide sur le téléviseur.

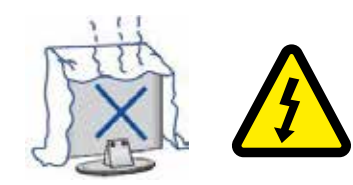

Evitez d'exposer l'unité principale à une lumière du soleil direct et d'autres sources de chaleur. Ne laissez pas le récepteur de la télévision directement sur d'autres produits qui donnent de la chaleur: i.e des lecteurs de cassettes vidéos ou des amplificateurs audios. Ne bloquez pas les trous de la ventilation sur la couverture arrière. La ventilation est essentielle pour empêcher une défaillance des composants électriques. N'écrasez pas le fil de fourniture électrique sous l'unité centrale ou d'autres objets lourds.

# Avertissement

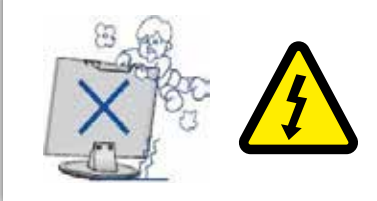

Ne jamais lever, pencher, ou soudainement pousser la télévision ou un support. Vous devriez prêter une attention particulière aux enfants. La blessure grave peut résulter s'il doive tomber(chuter).

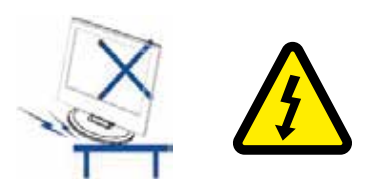

Ne placez pas votre télévision sur un chariot instable, la position, l'étagère ou la table. La blessure grave à un individu et des dégâts à la télévision, peut résulter s'il doit tomber.

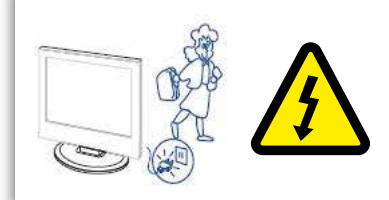

Quand le téléviseur n'est pas utilisé pendant une période prolongée, il est recommandé de débrancher la corde de courant secteur forment la sortie AC.

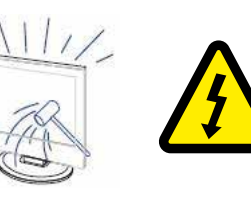

Le panneau LED utilisé dans ce produit est fait de verre et est donc cassable. Ce produit doit être déposé ou tapé. Si le panneau de la LED se casse soyez prudent de ne pas être blessé par un verre cassé.

# Description de l'unité principale

### Fonction du bouton du panneau de contrôle

- VOL+ : Volume haut
- VOL- : Volume bas
- CH+: TV chaîne haut
- CH-: TV chaîne bas
- MENU : Appuyez pour sélectionner le menu principal
- SOURCE : Changer le signal d'entrée
- POWER : Allumer pendant le mode veille ou pour entrer eu mode veille

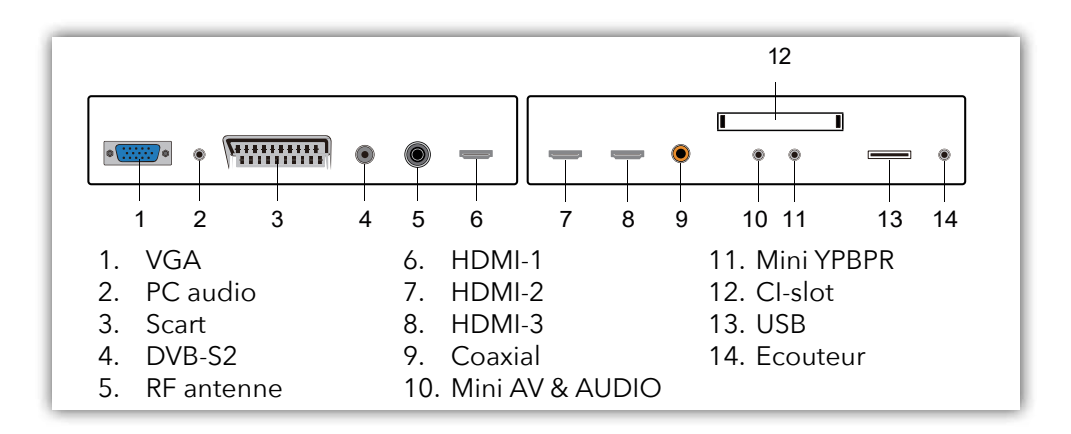

### NOTE

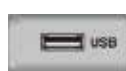

- Seule une alimentation de 500 mA MAX est disponible. Si le disque dur externe a besoin de plus, vous devez utiliser une alimentation externe.
- La prise en charge concerne uniquement les lecteurs matériels de plus de 2 Go. Et il peut y avoir un maximum de 4 partitions sur le disque. La taille maximale en écriture dure de 2 To peut être grande et seul le format FAT / FAT32 est pris en charge par le téléviseur.

# Contrôle à distance

Ve

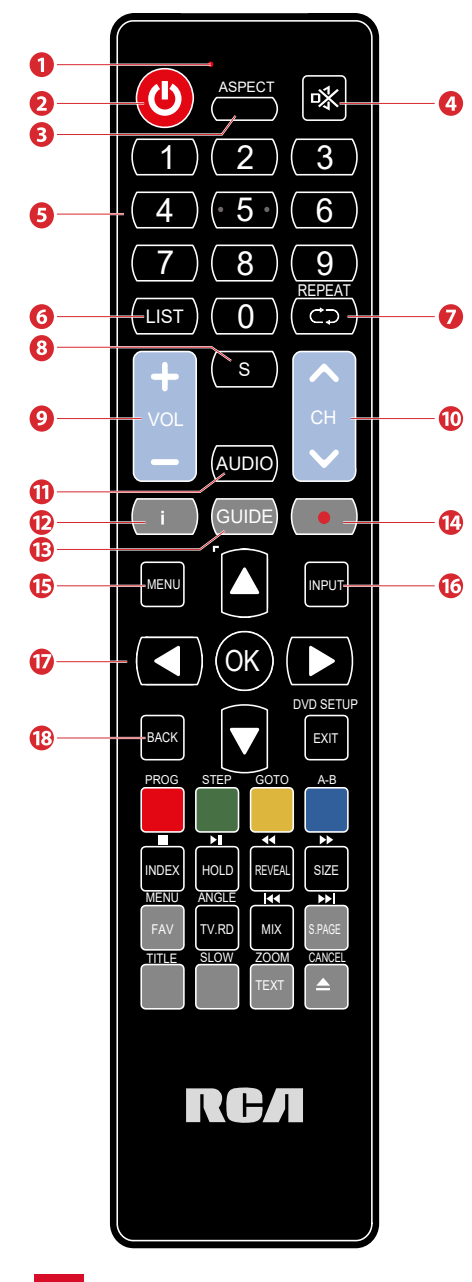

- 1 Indicateur de lumière.
- La lampe-témoin rouge étincelle rouge pour montrer que l'éloigné marche et envoie un signal.
- 2 Commutez de la TV entre sur et le mode de réser-
- 3 Observez l'écran dans des formats divers: Auto/4:3/16:9/Zoom/Sous-titre/Zoom intelligent.
- 4 Le muet et rétablit votre son de TV.
- 5 Bouton de numéro 0-9. Appuyer pour sélectionner un programme.
- 6 Affichez la liste des chaînes (ATV/DTV modus).
- 7 Retournez à la vue de chaîne précédente (ATV/ DTV modus).
- 8 Les sous-titres d'affichage qui sont diffusés avec le programme. (DTV mode).
- 9 Ajustez le volume (+ haut, bas).
- 10 Sélectionnez une chaîne.
- 11 Allumez/éteindre la fonction description audio (AD) (Seulement applicable quand le programme TV a cette caractéristique)(Mode DTV). Sélectionnez la réception sonore stéreo/dual (mode ATV).
- 12 Montrez les informations de chaîne présentes comme l'heure actuelle et canalisez le nom (mode ATV/ DTV).
- 13 Montre le Guide de Programme Électronique EPG (DTV mode).
- 14 Enregistrez le programme actuel (DTV le mode).
- 15 Affichez le menu OSD (sur l'affichage de l'écran).
- 16 Sélectionnez parmi les différentes sources de signal d'entrée: DTV/ATV/AV/SCART/YPbPr/HDMI1/ HDMI2/HDMI3/PC/USB.
- 17 Vous autorise à naviguer sur les menus OSD et ajuster les fixations de système à votre préférence.
  - OK: Confirmez la sélection dans les menus OSD.
- 18 Retour au menu précédent dans les menus OSD.

# Contrôle à distance

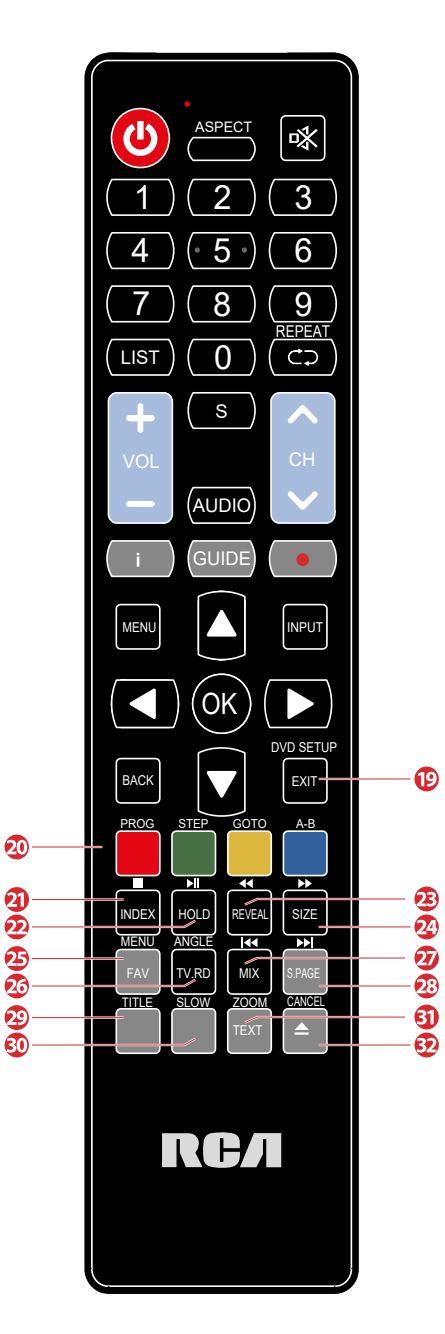

- 19 Quittez le menu OSD.
- 20 Avoir accès aux articles de TÉLÉTEXTE (ATV/DTV le mode).
  - Options de menu d'accès.
- 21 INDEX: choisir le numéro de page de l'Index dans le télétexte (la TV le mode de Télétexte). Arrêtez la lecture ou l'enregistrement. (USB/DTV mode).
- 22 PRISE: Gelez un passage de multi-page sur l'écran dans le télétexte. (TV mode de Télétexte) - Commencer la lecture timeshift (DTV mode). - Commencer la lecture ou la pause (DTV/USB mode).
- 23 RÉVÉLER: montrer des informations cachées en existant. (TV mode de Télétexte). Lecture inverse rapidement (USB mode).
- 24 TAILLE: agrandir l'image à la TV dans le télétexte (TV mode de Télétexte). Lecture d'avance rapidement (USB mode).
- 25 Affichez la liste des chaînes favorites (ATV / DTV mode).
- 26 Un raccourci pour changer de la saisie s'approvisionne à la TV/ en chaînes de radio Numériques.
- 27 La TV et des images TXT sont mélangés ensemble (la TV le mode de Télétexte). Sauter au début du chapitre précédent/suivent à la trace/la photo (USB mode).
- 28 Ouvrir une sous-page en existant dans le télétexte (TV mode de Télétexte). Le saut au début du chapitre suivant/suit à la trace/la photo (USB mode).
- 29 Pas de fonction.
- 30 Pas de fonction.
- 31 Allumer et de la fonction de télétexte (Mode TV).
- 32 Pas de fonction.

# Cl/Cl+ Fente

Ce dispositif est équipé d'un Cl+ la fente pour l'utilisation avec des modules de came et les cartes à puce qui tiennent compte du visionnage de Paie cryptée - des chaînes de télévision. Nous recommandons le module SMiT.

### Installation le module

- 1. Débrancher l'alimentation de forme du poste de télévision
- Portez plus d'attention à la direction en insérant.
   L'impression sur le module et la puce de la carte à puce doit tenir le haut du pavé. Insérer le Module avec la carte à puce insérée avec l'impression de du revers de module.
- 3. Insérez le module soigneusement dans la fente du dispositif jusqu'à ce qu'un peu de résistance soit sentie. L'utilisation d'un peu de pression, appuie soigneusement le module dans la fente jusqu'à ce qu'il soit assis fermement.
- 4. Enlever la source d'alimentation.

### Enlevez le module

- 1. Débrancher le poste de télévision d'alimentation
- 2. Enlever le module soigneusement.

### Notice

Le module et la carte à puce n'incluent pas dans l'emballage. Installez le Cl+ le module après que le feuilletage de chaîne a été accompli et toutes les autres fixations ont été mises. L'activation de la carte peut prendre plusieurs minutes pour la première fois il est utilisé. Quand nécessaire, le dispositif vérifiera le module chaque fois le dispositif est allumé. Portez plus d'attention au manuel du Cl+ le module et la carte à puce.

### Notice au Cl+

Veuillez noter que l'enregistrement et la fonction de changement de temps peuvent être limités sur quelques chaînes. Les fichiers enregistrés de chaînes, qui sont cryptées par le Cl+ la Carte, sont seulement réalisables sur ce dispositif. Cette limitation est déterminée par le diffuseur. Le fabricant prend la responsabilité.

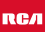

# Cl/Cl +Fente

Le téléviseur contient un connecteur d'interface commune Cl+. Différentes cartes CAM avec lecteur de carte à puce se trouvent chez les concessionnaires locaux pour différents fournisseur de télévision payante.

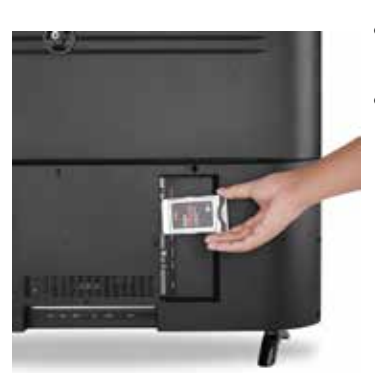

- Situé dans: Éteignez le téléviseur. Maintenant, insérez le module.
- Retirer: Éteignez le téléviseur. Maintenant, il suffit de débrancher le module.

Si un module est dans certains plus d'options sont disponibles sur la page d'information Cl de l'OSD.

- 1. Appuyez sur 📾 pour ouvrir le réglage du système.
- Utilisez ▲▼/ ◀▶ pour sélectionner les informations Cl et appuyez sur pour ouvrir les paramètres.
- 3. Attendez que le sous-menu est plombée.
- Utilisez ▲▼/ ◀▶ pour sélectionner une option et appuyez sur pour modifier ou ouvrir la fonction sélectionnée.
- 5. Appuyez sur 📾 pour enregistrer les modifications et quitter le menu.

Certaines options de menu et les paramètres sont dépendent du module CA correspondant. Nous recommandons le module SMiT.

Le module CA (non inclus) est nécessaire lors de l'utilisation d'une carte à puce (non inclus) pour recevoir des chaînes cryptées. S'il vous plaît assurer que le module CA et la carte à puce sont compatibles les uns avec les autres. Ce dispositif peut utiliser CI+ modules compatibles. Ce qui gratuitement aux stations de l'air et le contenu sont disponibles dépend du module CA utilisé et Smart Card. S'il vous plaît noter que tous les prestataires de services offrent le module CAM essentiel requis ou le bureau mai divers autres modules qui peuvent ne pas être compatibles.

### Guide d'installation (DVB-T)

Vous pouvez choisir la langue et le pays, des programmes de tournage autos. Allez au Bouton de démarrage et les chaînes seront recherchées. Et après le tournage de l'écran sautera au premier programme de DVT.

| First Time Installation |   |         |   |
|-------------------------|---|---------|---|
| Language                | < | English | Þ |
| Country                 | ٩ | Germany | ۲ |
| Environment             |   | On      | Þ |

- (1): Choisissez la langue de menu OSD et la presse bien le bouton pour confirmer.
- (2): Choisissez le pays pour la réception DTV et la presse bien le bouton pour confirmer.

La recherche de chaîne commence maintenant par la recherche de chaîne DTV.

- Appuyez sur le bouton d'EXIT pour quitter la recherche de chaîne.

### Note:

La recherche de chaine peut prendre un moment soyez patient et ne mettez pas le téléviseur hors tension.

Appuyez sur ▲▼ pour sélectionner la page. Appuyez sur ◀▶ pour sélectionner le réglage.

### Menu de la chaîne

Le premier objet du MENU est le menu de la chaîne (seulement la source DTV).

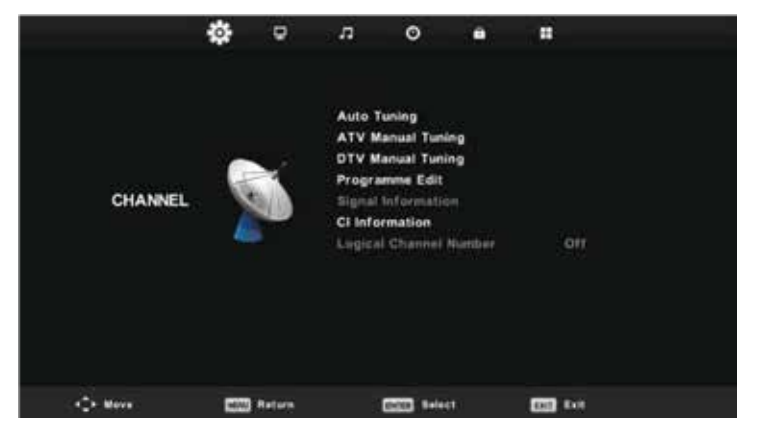

Vous pouvez cherchez dans des chaînes et éditer des programmes ici.

Appuyez sur le bouton m pour afficher le menu principal. Appuyez sur ◀► pour choisir la 'CHAÎNE' dans le menu principal. Appuyez sur ▲▼ pour choisir l'option que vous voulez vous adapter dans le menu de 'CHAÎNE'.

Appuyez sur **o**k pour vous adapter.

Après la fin de votre ajustement, appuyez sur or pour sauvegarder et retourner au menu précédent.

### Note:

Toutes les chaînes incluant ATV, DTV et la Radio DTV peuvent se tourner par une fois, si le Type d'Air est DTV + ATV. Toutes les chaînes stockées seront supprimées et écrasées après le réglage d'accord auto.

Après le réglage d'accord auto, la chaîne(le canal) sautera à la première chaîne(canal) de DTV. S'il n'y a aucune réception pendant plus de 15 minute, la TV changera automatiquement au mode de réserve.

### Auto affichage

Appuyez sur  $\blacktriangle \nabla$  pour sélectionner 'l'auto affichage'. Appuyez ensuite sur  $\odot$  pour entrer.

Appuyez sur ▲▼ sélectionner le pays et utiliser ▲▼ pour sélectionner 'Tune Type' et 'Digital Type'. Appuyez sur or pour commencer la recherche. Appuyez sur 📾 sauter ou 🕅 s'arrêter.

Activez 'Sorting by LCN' pour mettre les chaînes en ordre logique.

| Tuning Setup |   |           |   |
|--------------|---|-----------|---|
| Country      | • | Germany   |   |
| Tune Type    |   | DTV + ATV |   |
| Digital Type | - | DVB-T     | • |
|              |   |           |   |
|              |   |           |   |
|              |   |           |   |
|              |   |           |   |
| OK Start     |   | 🖾 Back    |   |

| -      | Cha    | nnel Tuning        |        | Chan    | nel Tuning |        |
|--------|--------|--------------------|--------|---------|------------|--------|
| тν     |        | 0 Programme        | тv     |         | 1 Progra   | mme    |
| DTV    |        | 0 Programme        | DTV    |         | 4 Progra   | mme    |
| Radio  |        | 0 Programme        | Radio  |         | 0 Progra   | mme    |
| Data   |        | 0 Programme        | Data   |         | 0 Progra   | mme    |
| 0 %    | 46     | .25 MHz (TV)       | 54 %   | VHF     | CH 6       | (DTV)  |
| Please | e pres | s MENU key to skip | Please | e press | MENU key t | o exit |

### Note:

La recherche de chaine peut prendre un moment soyez patient et ne mettez pas le téléviseur hors tension.

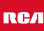

### Affichage manuel ATV

Appuyez sur ▲▼ pour sélectionner 'Manual scan' et appuyer sur ▶ pour 'ATV Manual Tuning'. Appuyez sur sauter ou s'arrêter.

| ATV Manual Tuning                 | CH actuelle           | Mettez le numéro de<br>la chaîne.                           |
|-----------------------------------|-----------------------|-------------------------------------------------------------|
| Current CH 1<br>Color System Auto | Système de<br>couleur | Sélectionnez le<br>système de couleur<br>(AUTO, PAL, SECAM) |
| Fine-Tune<br>Search               | Système du son        | Sélectionnez le<br>système du son                           |
| Frequency Unregistered            | Fine-Tum              | Ajustez la fréquence<br>de la chaîne avec<br>précision      |
| ≑Move IN Back IN Exit             | Recherche             | Démarrez la<br>recherche de chaîne                          |

### Affichage manuel DTV

Vous pouvez choisir une chaîne de DTV trouvent alors les programmes dans cette chaîne. Appuyez sur ▲▼ pour choisir le Réglage d'accord de Manuel DTV. Ensuite appuyez sur ☞ pour entrer dans le sous-menu. Appuyez sur ▲▶ pour choisir la chaîne, ensuite appuyez sur ☞ pour chercher dans le programme. Appuyez sur ☞ sauter ou ☞ s'arrêter.

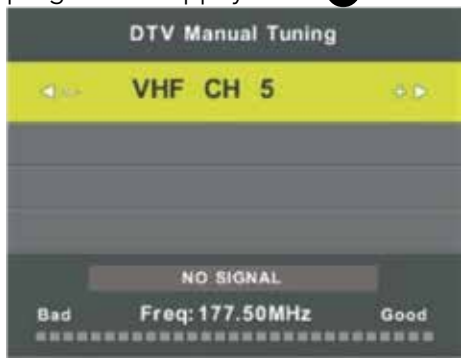

### Edition du programme

Appuyez sur  $\blacktriangle \nabla$  pour sélectionner l'édition du programme, appuyez ensuite sur  $\frown \infty$  pour entrer dans le sous-menu.

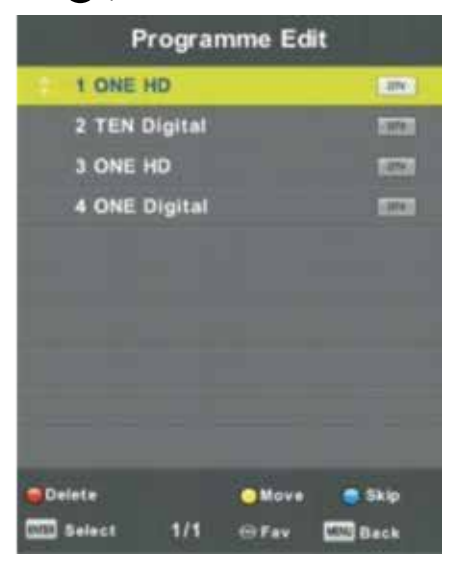

Les trois touches colorés est la clé de raccourci pour programmer la chaîne. Appuyez d'abord sur ▲▼ pour surligner la chaîne que vous voulez sélectionner, ensuite:

| Supprimer | Appuyez sur le bouton rouge, le pro-<br>gramme dans le curseur disparaîtra           |
|-----------|--------------------------------------------------------------------------------------|
| Bouger    | Appuyez sur le bouton jaune pour<br>déplacer la chaîne dans la liste des<br>favoris. |
| Sauter    | Appuyez sur le bouton bleu pour<br>sauter la chaîne sélectionnée.                    |

Appuyez sur le bouton FAV pour ajouter ou enlever la chaîne de votre liste des favoris. (Votre prise TV sautera automatiquement la chaîne pendant l'utilisation de CH+/- pour voir les chaînes).

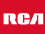

### Information du signal

Appuyez sur  $\blacktriangle \nabla$  pour sélectionner l'information du signal, appuyez sur  $\odot$  pour voir l'information du détail sur le signal. Appuyez sur  $\odot$  sauter ou  $\odot$  s'arrêter.

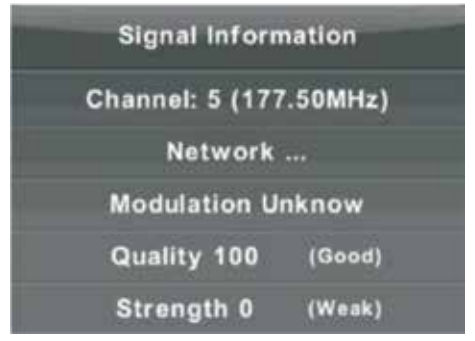

### Numéro de chaîne logique

Appuyez sur  $\blacktriangle \nabla$  pour sélectionner le numéro de chaîne logique, appuyez sur  $\odot$  pour sélectionner On ou Off.

### Information de CI

Appuyez sur  $\blacktriangle \nabla$  et sélectionnez 'Info CI'. Appuyez sur  $\odot$  pour vérifier les informations de la carte CI.

# Menu d'images

Le deuxième article du MENU est le MENU D'IMAGES. Vous pouvez ajuster l'effet d'images ici, comme le contraste, la luminosité, etc.

Appuyez sur m pour afficher le menu principal. Appuyez sur ◀▶ pour choisir l'IMAGE dans le menu principal.

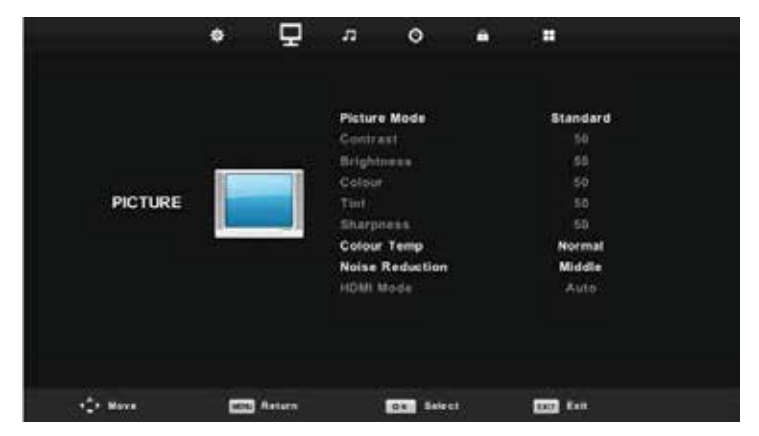

### Mode d'images

Appuyez sur  $\blacktriangle \nabla$  pour sélectionner le mode d'images, appuyez ensuite sur  $\odot$  pour entrer dans le sous-menu.

Vous pouvez changer la valeur de contraste, de luminosité, de couleur, d'acuité et de teinte quand l'image est dans le mode Personnel.

### ASTUCES:

Vous pouvez appuyer le bouton PMODE pour changer le Mode D'images directement.

# Menu d'images

| Picture Mode | 8                                                                                                    |                                                                                          |  |
|--------------|----------------------------------------------------------------------------------------------------|------------------------------------------------------------------------------------------|--|
| Dy           | namic                                                                                                    |                                                                                          |  |
| St           | andard                                                                                                   | Contraste/Luminosité/couleur/teinte/                                                     |  |
|              | Mild                                                                                                    | acuité.                                                                                  |  |
| Personal     |                                                                                                    | Appuyez sur le bouton ▲▼ pour<br>sélectionner une option, ensuite sur ◀<br>pour ajuster. |  |
| OK Select    | MDNU Back                                                                                                |                                                                                          |  |
| Contraste    | Ajustez l'intensité lighlight de l'image, mais<br>l'ombre de l'image est invariable.                     |                                                                                          |  |
| Luminosité   | Ajustez la production de fibre optique de l'image entière, il<br>effectuera la région sombre de l'image. |                                                                                          |  |
| Couleur      | Ajustez la saturation de la couleur basée tout seul.                                                     |                                                                                          |  |
| Teinte       | L'utilisation dans l'indemnisation de la couleur a changé avec la transmission du code de NTSC.          |                                                                                          |  |
| Acuité       | Adaptez-vous l'atteignant un niveau maximal dans le détail de<br>l'image.                                |                                                                                          |  |

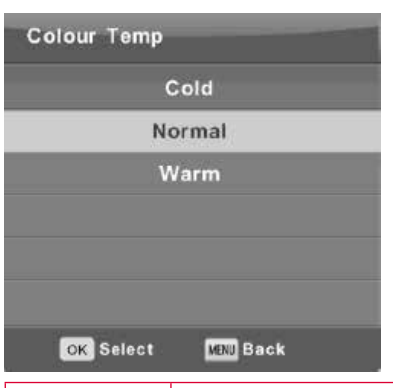

### Température de la couleur

Changez le coup global de couleur de l'image.

Appuyez sur le bouton ▲▼ pour choisir la Couleur Temperature, appuyez ensuite sur or pour entrer dans le sous-menu.

| Le froid | Augmente le ton bleu pour le blanc.               |
|----------|---------------------------------------------------|
| Normale  | Augmente les couleurs liées à sexe pour le blanc. |
| Chaud    | Augmente la couleur rouge pour le blanc.          |

# Menu d'images

# Réduction du bruit

Filtrer et réduire image bruit et Améliorent la qualité d'images.

Appuyez sur ▲▼ pour choisir la Réduction Sonore, ensuite appuyez sur OK pour entrer dans le sous-menu.

| Noise Reduction   |  |
|-------------------|--|
| Off               |  |
| Low               |  |
| Middle            |  |
| High              |  |
| Default           |  |
|                   |  |
| OK Select KN Back |  |

| Off    | Sélectionner pour éteindre la détection du bruit vidéo |
|--------|--------------------------------------------------------|
| Faible | Détecter et réduire le bruit de vidéo faible           |
| Milieu | Détecter et réduire le bruit vidéo modéré              |
| Elevé  | Détecter et réduire le bruit vidéo accru               |
| Défaut | Mettre comme défaut                                    |

# Menu du son

Le troisième objet du menu est le MENU DE SON.

Appuyez sur www pour afficher le menu principal.

Appuyez sur **I** pour sélectionner SON dans le menu principal.

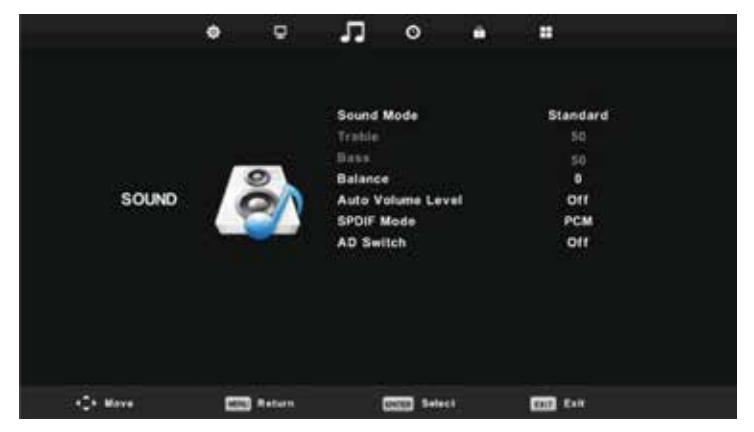

Appuyez sur ▲▼ pour sélectionner l'option que vous voulez ajuster dans le menu SON. Appuyez sur or pour ajuster. Après avoir ajuster, appuyez sur or pour sauvegarder et retourner au menu précédent.

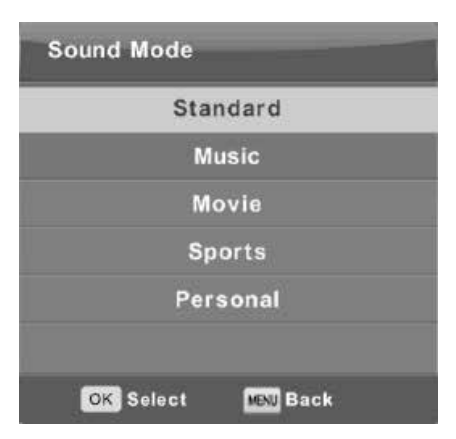

### Mode son

Appuyez sur  $\blacktriangle \nabla$  pour choisir le Mode du Son, ensuite appuyez sur  $\odot$  pour entrer dans le sous-menu. Appuyez sur  $\blacktriangle \nabla$  pour sélectionner.

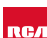

# Menu du son

Vous pouvez changer la valeur de Triples et la Basse quand le son est dans le mode Personnel.

### ASTUCES:

Vous pouvez appuyez sur SOUND MODE du contrôle à distance pour changer directement le mode son.

| Standard  | Produit un son équilibré dans tous les environnements.        |
|-----------|---------------------------------------------------------------|
| Musique   | Préserve le son original. Bon pour programmes musicaux.       |
| Film      | Améliore triple et la basse pour une expérience riche du son. |
| Sport     | Améliore des chants pour le sport.                            |
| Personnel | La sélection pour personnaliser des paramètres du son.        |

### NOTE:

Le triple et la basse sont seulement disponible dans le mode Personnel, vous pouvez les ajuster l'annonce que vous aimez.

### Balance

Appuyez sur  $\blacktriangle \nabla$  pour sélectionner la balance ensuite appuie  $\blacktriangleleft \triangleright$  pour s'adapter.

### Niveau de Volume Auto

Appuyez ▲▼ pour choisir le niveau de Volume Auto, ensuite appuie ◀▶ pour choisir Sur ou De.

### SPDIF Mode

Appuyez ▲▼ pour choisir le Mode SPDIF, ensuite appuie ◀▶ pour choisir Off/PCM/Auto.

# Ap J.-C. Échange(Commutateur)

Appuyez ▲▼ pour choisir ap J.-C. l'Échange(le Commutateur), appuie ◀▶ pour choisir Sur ou De.

### La fonction d'amblyopie pour l'aveugle

Les traces(pistes) seront mélangées décrivent l'écran actuel.

Il a besoin du courant(du cours d'eau) de code pour supporter(soutenir).

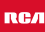

# Menu de l'heure

Le quatrième article du menu est le MENU DE TEMPS.

Appuyez sur wontrer le menu principal.

Appuyez sur ◀▶ pour choisir le TEMPS dans le menu principal.

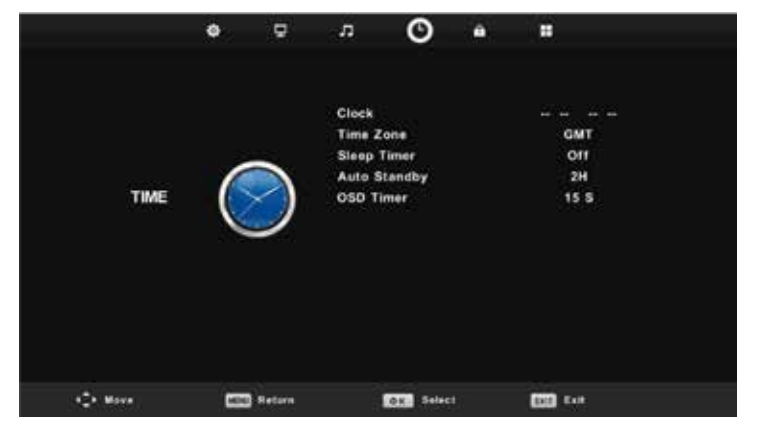

Appuyez sur  $\blacktriangle \nabla$  pour choisir l'option que vous voulez vous adapter dans le menu de TEMPS. Appuyez sur ajuster. Après la fin de votre ajustement, appuyez sur pour sauver et retourner au menu précédent.

| Time Zone    | -                  | -              |
|--------------|--------------------|----------------|
| Canary GMT   | Rabat GMT          | Berlin GMT+1   |
| 🚽 Lisbon GMT | Amsterdam<br>GMT+1 | Brussels GMT+1 |
| London GMT   | Beograd GMT+1      | Budapest GMT+1 |
| O Move       | ox. Select         | MENU Back      |

### Fuseau horaire

Appuyez sur ▲▼ pour sélectionner le fuseau horaire, ensuite sur pour entrer dans le sous-menu. Appuyez sur ▲▼/
▲▶ pour sélectionner le fuseau horaire.

# Menu de l'heure

| Sleep Timer         |  |
|---------------------|--|
| Off                 |  |
| 15Min               |  |
| 30Min               |  |
| 45Min               |  |
| 60Min               |  |
| 90Min               |  |
| OK Select MENU Back |  |

| Auto Sleep 1 | limer    |
|--------------|----------|
|              | Off      |
|              | 2H       |
|              | 3H       |
|              | 4H       |
|              |          |
|              |          |
| OK Select    | MEN Back |

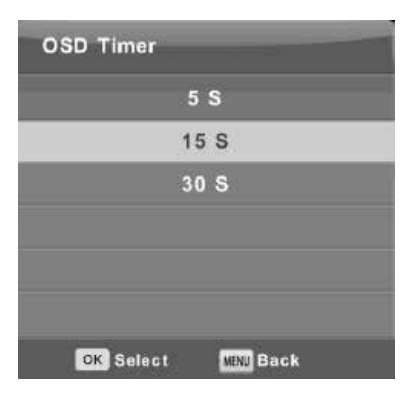

### Minuteur de sommeil

Appuyez sur ▲▼ pour sélectionner le Minuteur de Sommeil, ensuite appuie(presse) bien le bouton pour entrer dans le sous-menu. Appuyez sur ▲▼ pour sélectionner la sélection et la presse bien le bouton pour confirmer. (Des options Disponibles sont: De, 10min, 20min, 30min, 60min, 90min, 120min, 180min, 240min)

### Veille automatique

Appuyez sur ▲▼ pour sélectionner le Remplaçant Auto, ensuite appuyez sur pour entrer dans le sous-menu.

Appuyez sur ▲▼ pour sélectionner la sélection et la presse bien le bouton pour confirmer.

**Astuces:** La télécommande ne fait pas d'opération dans le temps d'hypothèse, il fermera automatiquement, si vous faites une opération, il remettra le temps.

### Minuteur OSD

# Menu de vérouillage

Le cinquième article du menu est le MENU DE VEROUILLAGE.

Appuyez sur wontrer(afficher) le menu principal.

Appuyez sur **I** pour sélectionner le VEROUILLAGE dans le menu principal.

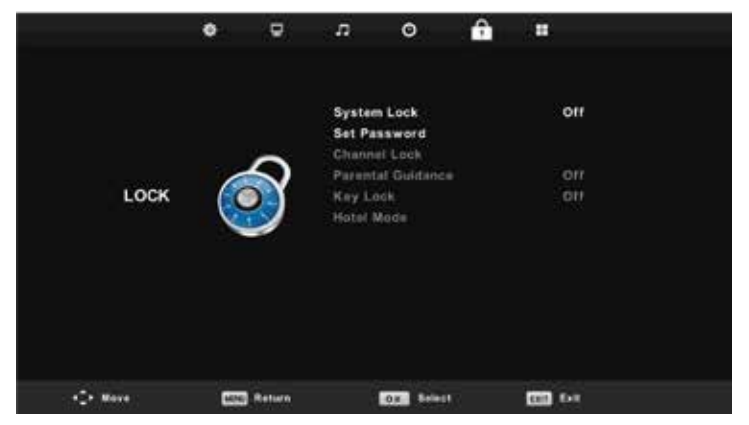

Appuyez sur ▲▼ pour sélectionner l'option que vous voulez vous adapter dans le menu de SYSTÈME DE SERRURE. Appuyez sur ◀▶ pour ajuster. Après la fin de votre ajustement, appuyez sur ☞ pour retourner en arrière au menu précédent.

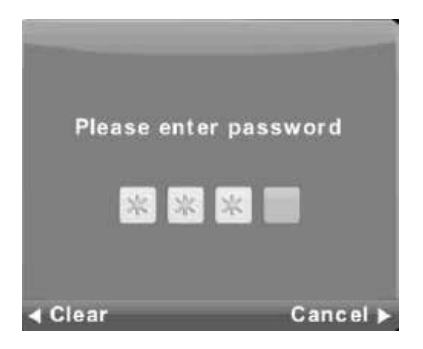

### Système de vérouillage

Appuyez sur ▲▼ pour sélectionner le Système de SERRURE, ensuite appuie bien le bouton pour faire les 3 options suivantes vaildes.

Le mot de passe par défaut est 0000 et si oublient ce que vous mettez, plaisez à l'appel le centre de service. Le code administrateur est 8899.

### Menu de vérouillage

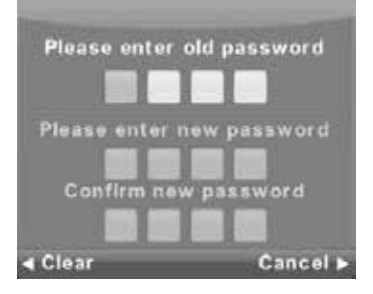

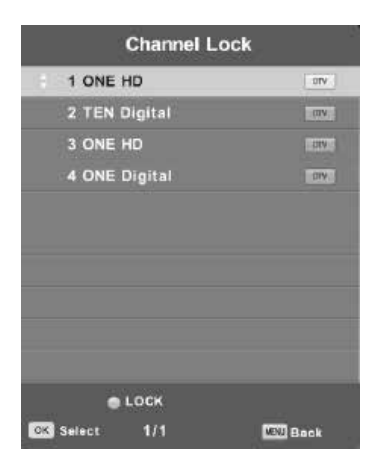

| Parental Guidance |           |  |
|-------------------|-----------|--|
|                   | Off       |  |
|                   | 3         |  |
|                   | 4         |  |
|                   | 5         |  |
|                   | 6         |  |
|                   | 7         |  |
| OK Select         | WIND Back |  |

### Mettre le mot de passe

Appuyez sur ▲▼ pour selctionner le mot de passe, ensuite sur or pour entrer dans le sous-menu pour mettre un nouveau mot de passe.

### Vérouillage de la chaîne

Appuyez sur ▲▼ pour sélectionner le vérouillage de chaîne ensuite sur ☞ pour entrer dans le sous-menu pour choisir. Appuyez sur le bouton vert pour vérouiller ou dévérouiller la chaîne.

### Guide parental

Appuyez sur ▲▼ pour sélectionner des Conseils Parentaux, ensuite sur ☞ pour entrer dans le sous-menu pour choisir l'âge qui est approprié pour vos enfants. Vérouillage de la touche Appuyez sur ▲▼ pour sélectionner le vérouillage de la touche, ensuite sur ◀▶ pour sélectionner Off ou On. Quand la statue de vérouillage de la touche est allumée, vous ne pouvez pas le bouton du panneau de la touche.

RСЛ

# Mode hôtel

### Mode hôtel

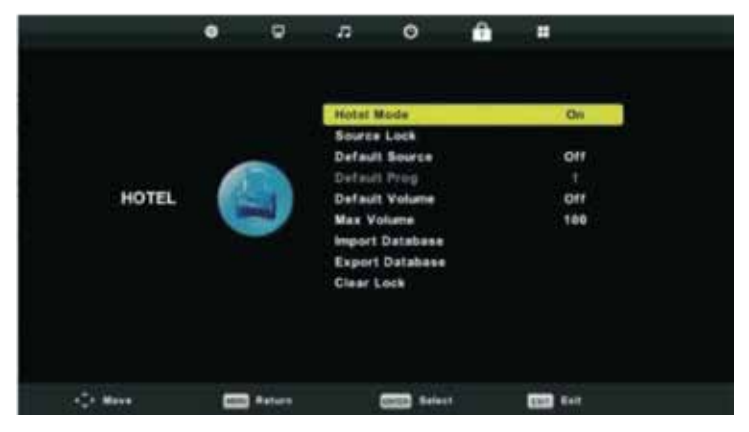

Appuyez sur ▲▼ sur le bouton sur la télécommande pour sélectionner le mode d'hôtel dans le menu VEROUILLAGE. Appuyez sur or sur la télécommande pour entrer dans le sous-menu. Après la fin de votre ajustement, appuyez sur or pour sauver et retourner en arrière au menu précédent.

Mode d'Hôtel: Appuyez sur ▲▼ pour sélectionner le Mode d'Hôtel, ensuite appuyez sur ◀▶ pour sélectionner sur ou de.

Vérouillage source: Appuyez sur ▲▼ pour sélectionner la Serrure Source, ensuite sur ∞ pour entrer dans le sous-menu pour choisir.

**Source Par défaut:** Appuyez sur ▲▼ pour sélectionner la Source Par défaut, ensuite sur 函 pour entrer dans le sous-menu pour choisir.

Défaut Prog: Appuyez sur ▲▼ pour sélectionner le Défaut Prog, ensuite sur
▲▶ pour ajuster. Il est disponible quand la source par défaut est la TV.

Max Volume: Appuyez sur ▲▼ pour sélectionner le volume max, ensuite sur ◀▶ pour ajuster.

Vérouillage claire: Appuyez sur ▲▼ pour sélectionner le vérouillage Claire, ensuite sur OK pour nettoyer le réglage que vous avez fait avant.

Le sixième élément du menu est le MENU DE CONFIGURATION.

Appuyez sur le bouton MENU pour afficher le menu principal. Appuyez sur **A** pour sélectionner SETUP dans le menu principal.

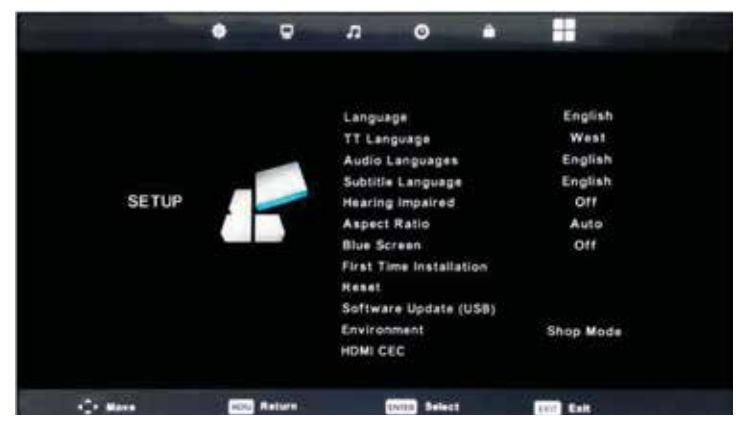

Appuyez ▲▼ pour sélectionner l'option que vous souhaitez régler dans le menu SETUP. Appuyez sur or pour régler. Après avoir terminé votre réglage, appuyez sur or pour enregistrer et revenir au menu précédent.

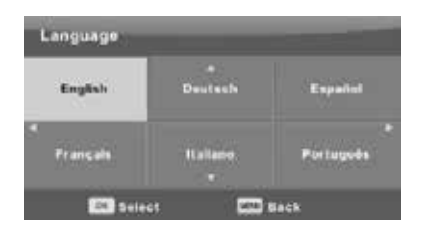

### Langue OSD

Sélectionnez une langue de menu OSD peut être affiché. Anglais par défaut est sélectionné comme langue du menu. Appuyez sur ▲▼/◀▶ pour sélectionner la langue du menu.

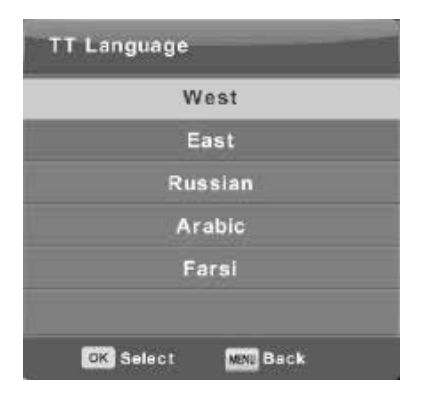

# Audio Languages Primary English Italiano Cestina Françala Español Dansk P Osufach Português EAληνικό COD Select COD Deck

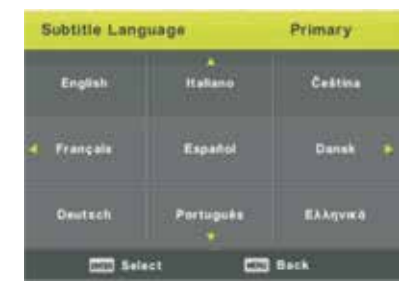

### TT Langue

Appuyez sur ▲▼ pour sélectionner TT Langue, puis appuyez sur ☞ pour accéder au sous-menu. Appuyez sur ▲▼/◀▶ pour sélectionner TT Langue.

### Langue audio

Appuyez sur ▲▼ pour sélectionner la langue audio, puis appuyez sur ☞ pour accéder au sous-menu. Appuyez sur ◀▶ pour sélectionner la première des langues audio. Appuyez sur ▲▼/◀▶ pour sélectionner la langue audio.

### Langue des sous-titres

Appuyez sur ▲▼ pour sélectionner des sous-titres Langue, puis appuyez sur pour accéder au sous-menu. Appuyez sur ▲▼ pour sélectionner le primaire sous-titres Langue. Appuyez sur ▲▼/◀▶ pour sélectionner des sous-titres Langue.

### Les malentendants

Appuyez sur ▲▼ pour sélectionner les malentendants, puis appuyez sur pour sélectionner Activé ou Désactivé.

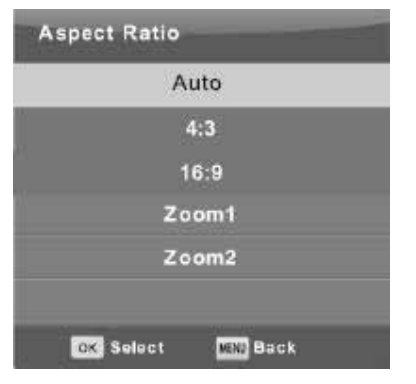

### Ratio d'aspect

Appuyez sur ▲▼ pour sélectionner Format d'image, puis appuyez sur le bouton OK pour accéder au sous-menu. Appuyez sur ▲▼ pour sélectionner Rapport d'image. (Les options disponibles sont: Auto, 4: 3, 16: 9, Zoom1, Zoom2).

### Écran bleu

Appuyez sur ▲▼ pour sélectionner l'écran bleu, puis appuyez sur le bouton OK pour sélectionner Activé ou Désactivé.

### Première installation

Appuyez sur  $\blacktriangle \nabla$  pour sélectionner Installation première fois, puis appuyez sur le bouton OK pour entrer.

### Réinitialiser

Appuyez sur ▲▼ pour sélectionner Reset, puis appuyez sur le bouton OK pour accéder au sous-menu.

### Mise à jour du logiciel (USB)

Appuyez sur ▲▼ pour sélectionner Mise à jour du logiciel (USB), branchez votre périphérique USB dans le port USB, puis appuyez sur le bouton OK pour mettre à jour le logiciel.

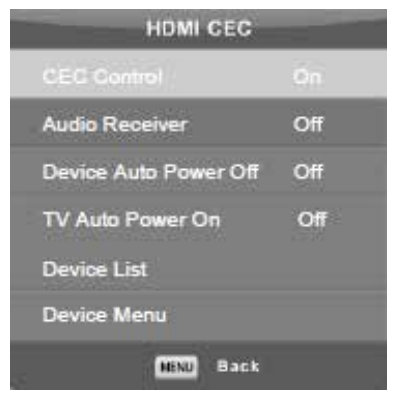

### HDMI CEC

| Contrôle CEC                                   | Appuyez sur ◀▶ pour activer la « CEC » ou Non.                                                                                                    |
|------------------------------------------------|----------------------------------------------------------------------------------------------------|
| Récepteur audio                                | Appuyez sur ◀▶ pour activer le « Récepteur Audio<br>» On ou Off.                                                                                                    |
| Dispositif de mise hors<br>tension automatique | Appuyez sur ◀▶ pour activer le « dispositif de mise<br>hors tension automatique On ou Off. Allumez elle,<br>l'utilisateur peut contrôler le téléviseur entrer état<br>de veille lorsque l'appareil CEC met en attente. |
| TV Mise en marche auto-<br>matique             | Appuyez sur ◀▶ pour activer la « tension automati-<br>que du téléviseur On ou Off.                                                                                                    |
| Liste des périphériques                        | Appuyez sur 🚳 pour ouvrir la liste des appareil.                                                                                                    |
| Menu Device                                    | Appuyez sur 👁 pour ouvrir le menu de l'appareil.                                                                                                    |

# Menu écran

Appuyez sur 🖤 pour afficher le menu principal.

Appuyez sur **I** pour sélectionner ECRAN dans le menu principal.

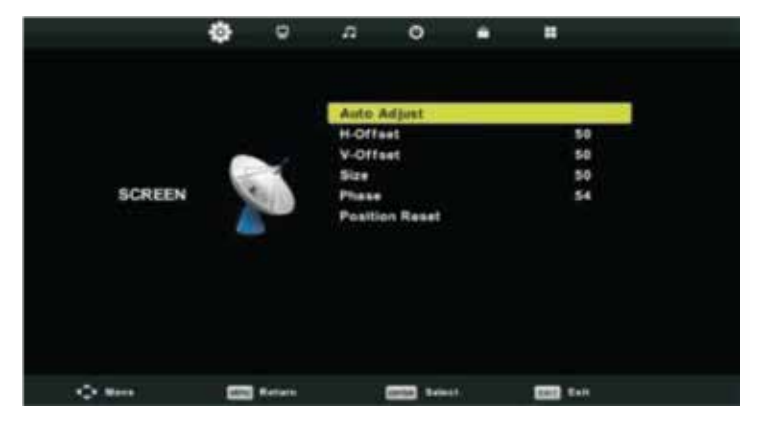

Appuyez sur ▲▼ pour sélectionner l'option que vous souhaitez régler dans le menu ECRAN. Appuyez sur or pour régler. Après avoir terminé votre réglage, appuyez sur or pour enregistrer et revenir au menu précédent.

### Ajustement automatique:

Appuyez sur or pour commencer le réglage H-Offset / V- Décalage / Taille / phase automatique.

### H-Offset

Ajustez la position horizontale de l'image. Appuyez sur ▲▼ pour sélectionner H-Offset, puis appuyez sur ∞ pour accéder au sous-menu.

### V- Offset

Ajustez la position horizontale de l'image. Appuyez sur ▲▼ pour sélectionner V- Décalage, puis appuyez sur œ pour accéder au sous-menu.

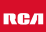

# Menu écran

### Taille

Ajuster la taille d'affichage. Appuyez sur  $\mathbf{A} \nabla$  pour sélectionner Taille, puis appuyez sur **o** pour accéder au sous-menu.

### Phase

Ajuster les lignes d'interférence horizontales. Appuyez sur ▲▼ pour sélectionner Phase, puis appuyez sur or pour accéder au sous-menu.

### **Position Resent**

Appuyez sur ▲▼ pour sélectionner Position Resent, puis sur ∞ pour entrer.

### Remarque

- 1. Réduction de bruit dans l'option IMAGE est invalide.
- 2. AD commutateur en option de son est invalide.
- 3. Menu TIME et la description sont les mêmes que pour le mode Air.
- 4. Programme de bloc et d'orientation parentale dans l'option LOCK est invalide.
- 5. Langues audio, langues, sous-titres pour les malentendants et PVR système de fichiers dans l'option de configuration est invalide.
- 6. Mode PC n'a pas de menu CHANNEL.

# **Fonctions DTV**

### **Favorite List**

Lorsque la source est sélectionnée comme télévision numérique, les utilisateurs peuvent entrer dans la liste des chaînes favorites en appuyant sur la touche 'FAV'. La fenêtre 'Favoris' ressemble à ceci:

| Favourit              | e List    |
|-----------------------|-----------|
| 1 ABC HDTV            |           |
| 3 ABC2                |           |
| 5 YLE TV1             | av.       |
| 6 YLE TV2             | 4 EX      |
| 7 YLE FST             |           |
| 8 YLE24               |           |
|                       |           |
|                       |           |
|                       |           |
| And the second second |           |
| Page Up/Down<br>1/1   | OK Select |
|                       |           |

### Informations sur le programme

Si la source est sélectionnée en DTV, vous pouvez appuyer sur la touche 'DIS-PLAY' pour afficher les informations sur la chaîne. La fenêtre d'informations sur le programme ressemble à ceci:

| 1      | ABC HDTV                   | 00:10 Wed. No              | v 15 2006            |                      |                          |   |
|--------|----------------------------|----------------------------|----------------------|----------------------|--------------------------|---|
| 00:0   | 01 - 00:15                 | We Are From                | - France             | Education/Sci        | escelFaAge 00            | • |
| 720p   | MPEG                       | Dolby D                    | DTV                  | HD                   |                          |   |
|        |                            |                            | English              | Subtitle             | Teletext                 |   |
| Looks  | at what it is like to live | In other European countr   | ies. Each episode is | presented by childre | n from each country, and |   |
| covers | every aspect of daily      | life from food to earthqui | akes.                |                      |                          |   |

# Connexion d'un périphérique USB

Le téléviseur est équipé d'un port USB pour mettre à niveau les logiciels et lecture de fichiers multimédias.

Remarque:

- 1. Si possible, s'il vous plaît connecter des périphériques USB directement aux périphériques interface USB.
- 2. Si cela est possible, utilisez uniquement des câbles d'extension USB ne dépassant pas 25 cm.
- 3. Avant d'utiliser le menu Media, Branchez le périphérique USB, puis appuyez sur la touche INPUT pour régler la source d'entrée aux médias.

Appuyez sur ▲▼ pour sélectionner Médias dans le menu Source, la Appuyez sur bouton OK pour entrer.

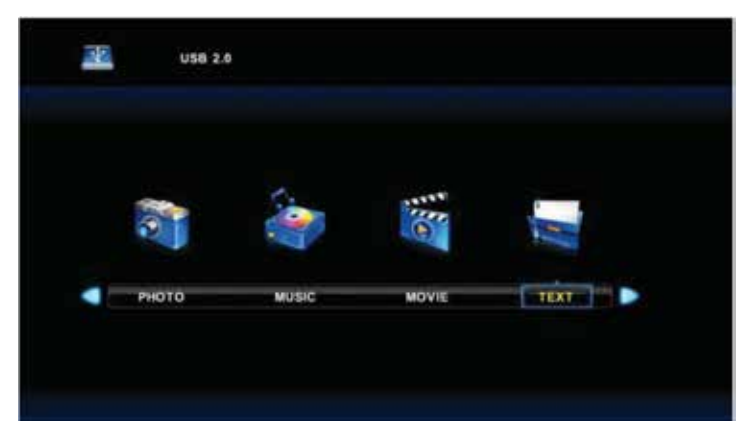

Appuyez sur ▲▼ pour sélectionner l'option que vous souhaitez régler dans la principale Médias menu, puis appuyez sur ∞ pour entrer.

# Menu Photo

Appuyez sur ◀▶ pour sélectionner PHOTO dans le menu principal, puis appuyez sur ☞ pour entrer.

Appuyez sur 💵 pour revenir au menu précédent et le menu exit pour quitter.

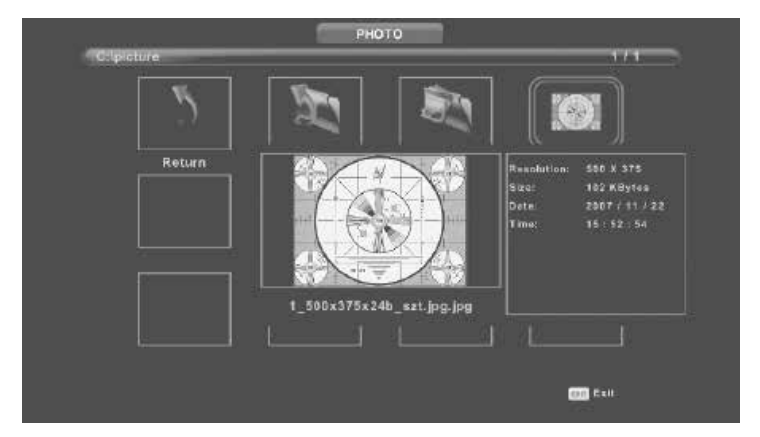

Appuyez sur ◀▶ pour sélectionner le fichier que vous voulez regarder dans le fichier menu sélection, puis appuyez sur or pour afficher l'image.

Lorsque hignlighting l'option sélectionnée, les informations de fichier apparaît sur la droite et de l'image en avant-première dans le centre.

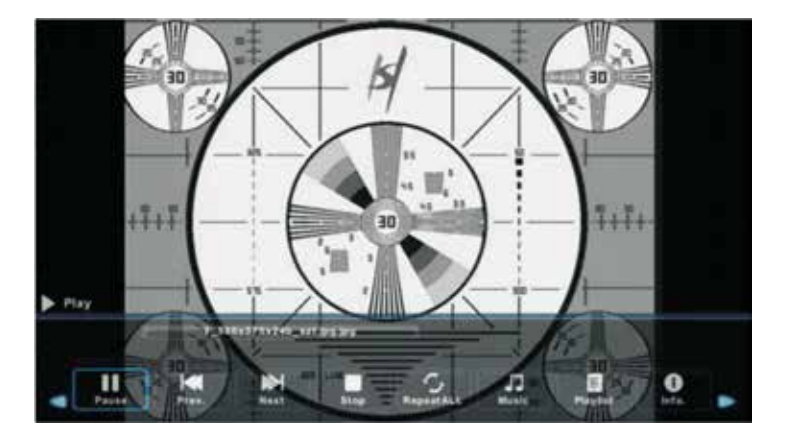

# Menu Musique

Appuyez sur ◀▶ pour sélectionner MUSIC dans le menu principal, puis appuyez sur ☞ pour entrer.

Appuyez sur 🚥 pour revenir au menu précédent et le menu exit pour quitter.

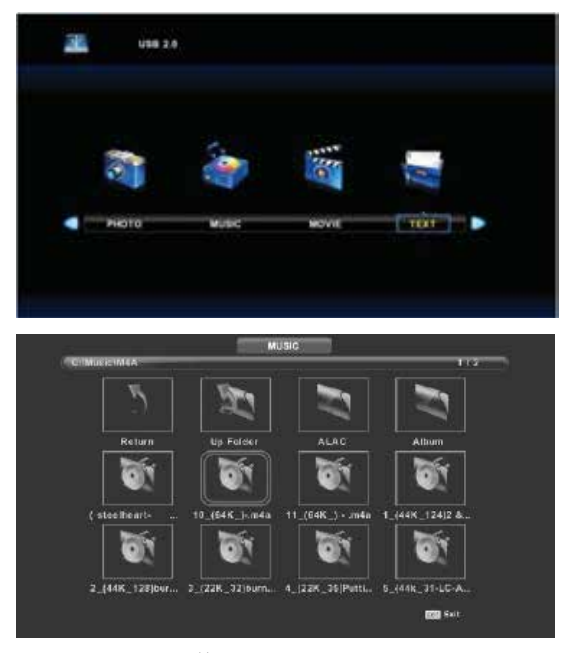

Appuyez sur ◀▶ pour sélectionner le disque dur que vous voulez regarder, puis appuyez sur ☞ pour entrer.

Appuyez sur **I** pour sélectionner l'option de retour au menu précédent.

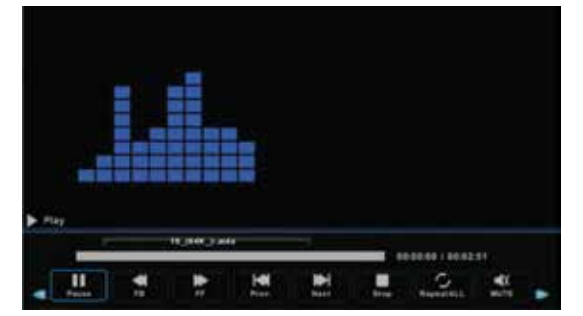

# Menu Clip vidéo

Appuyez sur ◀▶ pour sélectionner MOVIE dans le menu principal, puis appuyez sur ☞ pour entrer.

Appuyez sur 🚥 pour revenir au menu précédent et le menu exit pour quitter.

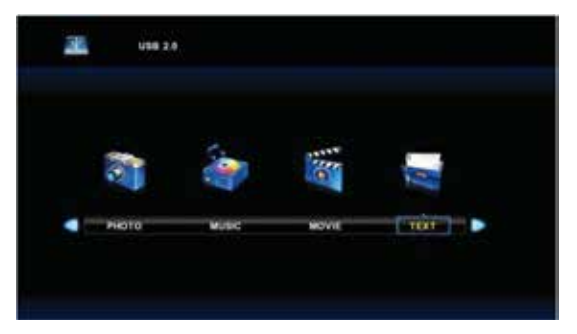

Appuyez sur ◀▶ pour sélectionner le disque dur que vous voulez regarder, puis appuyez sur ☞ pour entrer.

Appuyez sur or pour lire le film sélectionné.

Appuyez sur le bouton DISPLAY pour sélectionner le menu dans le fond que vous voulez exécuter, puis appuyez sur or pour fonctionner.

Appuyez sur pour revenir au menu précédent et le bouton Quitter pour quitter le menu complet.

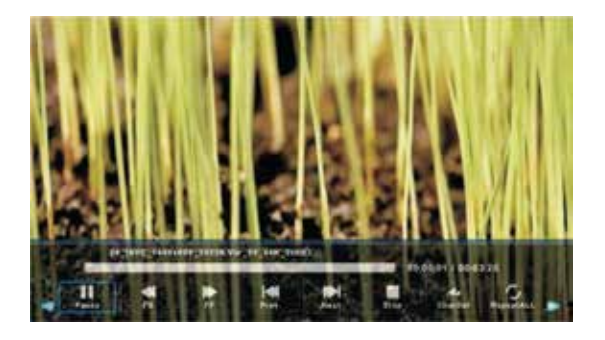

Remarque:

L'image en ce qui concerne la fonction sont fournies à titre de référe.

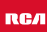

# Menu Texte

Appuyez sur 💵 pour revenir au menu précédent et le menu exit pour quitter.

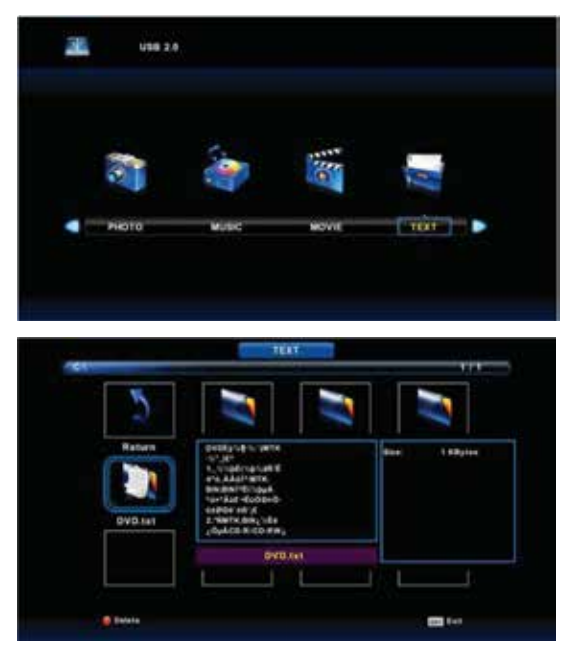

Appuyez sur ◀▶ pour sélectionner le disque dur que vous voulez regarder, puis appuyez sur ☞ pour entrer.

Appuyez sur **I** pour sélectionner l'option de retour au menu précédent.

# Caractéristiques

### **RGB-input**

| Mode | Résolution    | Fréquence horizontale (KHz) | Fréquence verticale (KHz) |
|------|---------------|-----------------------------|---------------------------|
| DOS  | 720 x 400     | 31.5                        | 70                        |
| VGA  | 640 x 480     | 31.5                        | 60                        |
| SVGA | 800 x 600     | 37.9                        | 60                        |
| XGA  | 1.024 x 768   | 48.4                        | 60                        |
| WXGA | 1.920 x 1.080 | 67.5                        | 60                        |

### HDMI-input

| Mode   | Résolution     | Fréquence horizontale (KHz) | Fréquence verticale (KHz) |
|--------|----------------|-----------------------------|---------------------------|
| VGA    | 640 x 480      | 31.47                       | 59.94                     |
| 480i   | 720 x 480i     | 15.73                       | 59.94/60                  |
| 576i   | 720 x 576i     | 15.63                       | 50                        |
| 480p   | 720 x 480p     | 31.47                       | 59.94/60                  |
| 576p   | 720 x 576p     | 31.26                       | 50                        |
| 720p   | 1.280 x 720p   | 37.50<br>44.96              | 50<br>59.94/60            |
| 1.080i | 1.920 x 1.080i | 28.13<br>33.75              | 50<br>59.94/60            |
| 1.080p | 1.920 x 1.080p | 56.25<br>67.5               | 50<br>59.94/60            |

### Component video (YPbPr) input

| Mode   | Résolution     | Fréquence horizontale (KHz) | Fréquence verticale (KHz) |
|--------|----------------|-----------------------------|---------------------------|
| 480i   | 720 x 480i     | 15.73                       | 59.94/60                  |
| 576i   | 720 x 576i     | 15.63                       | 50                        |
| 480p   | 720 x 480p     | 31.47                       | 59.94/60                  |
| 576p   | 720 x 576p     | 31.26                       | 50                        |
| 720p   | 1.280 x 720p   | 37.50<br>44.96              | 50<br>59.94/60            |
| 1.080i | 1.920 x 1.080i | 28.13<br>33.75              | 50<br>59.94/60            |
| 1.080p | 1.920 x 1.080p | 56.25<br>67.5               | 50<br>59.94/60            |

En raison du développement continu des produits, les spécifications sont sujets à changement sans préavis.

# Dépannage

| Problème                | Solution                                                                                                    |
|-------------------------|----------------------------------------------------------------------------------------------------|
| TV ne s'allume pas      | <ul> <li>Assurez-vous d'avoir branché le cordon d'alimentation.</li> <li>Les piles de la télécommande peuvent être vidés; remplacer les piles.</li> </ul>                                                                                                    |
| Pas d'image, pas de son | <ul> <li>Vérifiez le câble entre le téléviseur et<br/>l'antenne / appareil AV externe.</li> <li>Appuyez sur le bouton<br/>d'alimentation de la télécommande.</li> <li>Appuyez sur la touche SOURCE de la<br/>télécommande, puis appuyez sur la<br/>touche ▼▲ pour sélectionner.</li> </ul>                               |
| Mauvaise image, son OK  | <ul> <li>Vérifiez le câble entre le téléviseur et<br/>l'antenne / appareil AV externe.</li> <li>Essayez un autre canal, la station<br/>peut avoir des difficultés de diffusion.</li> <li>Réglez la luminosité / contraste dans<br/>le menu Vidéo.</li> <li>Assurez-vous que l'appareil est réglé<br/>sur PAL.</li> </ul> |
| Bruit audio             | <ul> <li>Vérifiez si les câbles sont connectés<br/>correctement.</li> <li>Éloignez-vous du téléviseur tout<br/>équipement infrarouge.</li> </ul>                                                                                                    |
| Pas de son              | <ul> <li>Assurez-vous que le volume n'est pas<br/>éteint ou réglé au minimum.</li> </ul>                                                                                                    |

# Dépannage

| Les photos, vidéos et musiques d'un<br>périphérique USB ne sont pas<br>affiché | <ul> <li>Vérifiez si le périphérique de<br/>stockage USB est capable de<br/>stockage de masse, comme décrit<br/>dans la documentation fournie avec<br/>le périphérique de stockage.</li> <li>Vérifiez si le stockage USB l'appareil<br/>est compatible avec le téléviseur</li> <li>Vérifiez si les formats de fichier audio<br/>et image sont pris en charge par le<br/>téléviseur.</li> </ul> |
|--------------------------------------------------------------------------------|----------------------------------------------------------------------------------------------------|
| Les fichiers USB sont lus de manière<br>saccadée                               | <ul> <li>La vitesse du périphérique de<br/>stockage USB peut influer sur la<br/>vitesse de transfert des données<br/>vers le téléviseur, empêchant ainsi<br/>l'affichage fluide de l'image et / ou<br/>du son.</li> </ul>                                                                                                    |

Le panneau LED TFT utilise un panneau composé de sous-pixels pour lesquels une technologie avancée est requise. Cependant, il peut y avoir un petit nombre de pixels clairs ou sombres sur l'écran. Ces pixels n'affectent pas les performances du produit.

# Informations utiles et permis

### Garantie

Nous trouvons cela très ennuyeux quand un produit RCA ne fonctionne pas comme il se doit, malgré notre contrôle de qualité minutieux. C'est pourquoi nous offrons une garantie du fabricant de 2 ans à compter de la date d'achat sur tous nos modèles. Cette garantie est une garantie de prise en charge et de retour. Cela signifie que nous nous occupons du retour du produit à notre centre de réparation et de service. Nous allons soigneusement vérifier le produit et résoudre le problème. Nous vous renverrons le produit à votre domicile dans les 7 jours ouvrables.

Si le produit ne peut plus être réparé, nous vous en enverrons un nouveau.

### Conditions de garantie

- 1. La garantie d'usine n'est donnée que si vous pouvez présenter la facture d'achat.
- 2. La présente garantie du fabricant s'applique à tous les produits RCA-europe.
- 3. La garantie du fabricant s'applique uniquement aux défauts de matériel et de fabrication. Les problèmes causés par une utilisation incorrecte, une installation incorrecte, des facteurs externes et une usure normale ne sont pas couverts par la garantie du fabricant.
- 4. La garantie d'usine expire dès que des modifications ou des travaux de réparation sur le produit sont effectués par vous-même ou par des tiers. Il en va de même si le numéro de série est modifié ou supprimé.
- 5. La décision de réparation ou de remplacement du produit est exclusivement réservée à RCA. La période de garantie n'est pas prolongée pour cause de réparation ou de remplacement.

### Formulaire de contact du service clientèle

Pour utiliser la garantie du fabricant ou d'autres questions, vous pouvez contacter le service clientèle de RCA via le formulaire de contact du service clientèle à l'adresse www.rca-europe.com/service/contact.

En raison du développement continu du produit, le manuel peut être modifié sans préavis. Erreurs de frappe et d'impression réservées.

# Informations utiles et permis

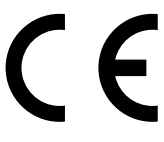

EC directives internet address: https://eur-lex.europa.eu/browse/summaries.html?locale=en

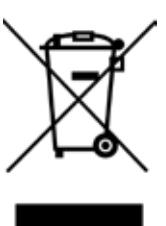

### Astuces selon la sécurité environnementale

À la fin de sa durée de service, ce produit ne peut pas être disposé par vos déchets ménagers normaux. Au lieu de cela il doit être livré à un point de collection pour recycler l'équipement électrique et électronique. L'icône sur le produit, dans le mode d'emploi ou sur l'emballage, ceci indique.

Les matériels utilisés dans la fabrication de ce produit sont recyclables, selon leur inscription d'identification. En recyclant cet équipement, en recyclant ses composants, ou par d'autres procédures de réutiliser l'équipement périmé, vous êtes l'administration municipale locale pour l'emplacement de la correspondance recyclant le point.

### Recyclage de la batterie

Pour assurer la disposition respectueuse de l'environnement de batteries, plaisez ne disposent pas de batteries utilisées par des déchets ménagers normaux. Prenez S'il vous plaît les batteries à votre point de collection au détail ou communautaire local pour le recyclage.

La chose suivante peut être une indication d'une batterie déchargée: le dispositif ne peut pas être allumé. Le dispositif s'éteint automatiquement et "la Batterie Vide" montre dans l'affichage. Le dispositif et ou la batterie ne fonctionne pas correctement.

### **MPEG-2 NOTICE**

Any use of this product in any matter other than personal use that complies with the MPEG-2 standard for encoding video information for packaged media is expressly prohibited without a license under applicable patents in the MPEG-2 Patent Portfolio, which license is available from MPEG LA, LLC, 6312 S. Fiddlers Green Circle, Suite 400E, Greenwood Village, Colorado, 80111 U.S.A.

### EC Declaration of Conformity

Look at: https://www.rca-europe.com/nl/service/ec-declaration-of-conformity/

### RCA

Depuis plus de 90 ans, la marque RCA est présente depuis d'innombrables moments dans les salles familiales à travers l'Amérique. À travers tout cela, les familles s'attendent maintenant à des performances, une qualité, une innovation et une valeur exceptionnelles de la part de RCA.

Aujourd'hui, la marque RCA symbolise l'ingéniosité américaine dans le monde entier. Son nom emblématique se trouve sur les téléviseurs à écran plat et 4K, les tablettes, les smartphones, les appareils ménagers et de nombreux autres produits extraordinaires. De nos plus grands moments publics aux plus petits et aux plus personnels, RCA a fait partie de nos vies et continuera d'être aujourd'hui, demain et dans le futur. RCA a toujours été un choix solide pour les produits d'électronique grand public, depuis les premiers postes de radio qui ont balayé le pays au début des années 1920 jusqu'aux produits numériques de divertissement à domicile fiables et abordables.

RCA est une icône de l'innovation américaine. Nous avons rendu la radio populaire dans les années 1920, développé la télévision dans les années 1930, créé des normes pour la télévision couleur dans les années 50 et sommes devenus un innovateur dans le domaine de l'informatique dans les années soixante. Aujourd'hui, RCA est la marque en tant que choix évident d'électronique pour une nouvelle génération de familles. Nous créons des liens émotionnels avec des produits qui apportent innovation, qualité et valeur et qui seront toujours performants.

RCA is made for moments.

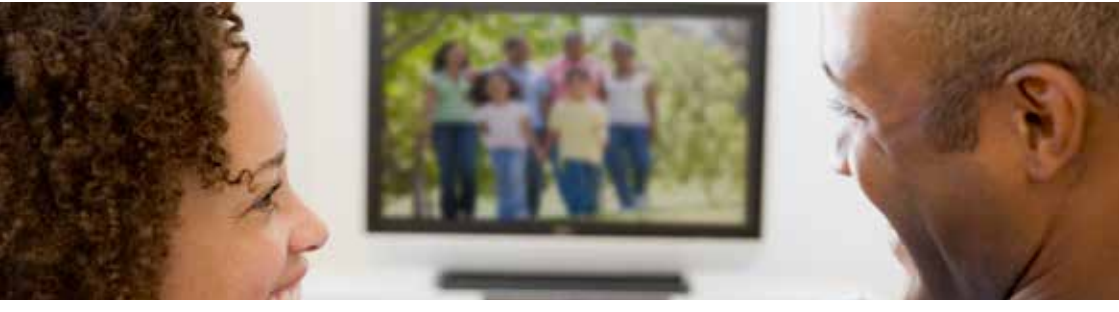

### Service Clientèle

Envoyez un email avec votre question à: service@hkc-europe.com ou appelez à +31 (0)40 - 303 31 99 (Du lundi au vendredi de 9h à 17h). Pour plus d'informations sur les produits, consultez: www.rca-europe.com

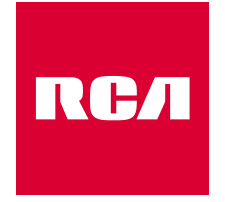

# Made for Moments